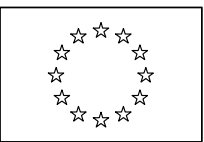

EUROPEAN COMMISSION DIRECTORATE-GENERAL RESEARCH

# FP7 Project Reporting Tool Quick guide for beneficiaries

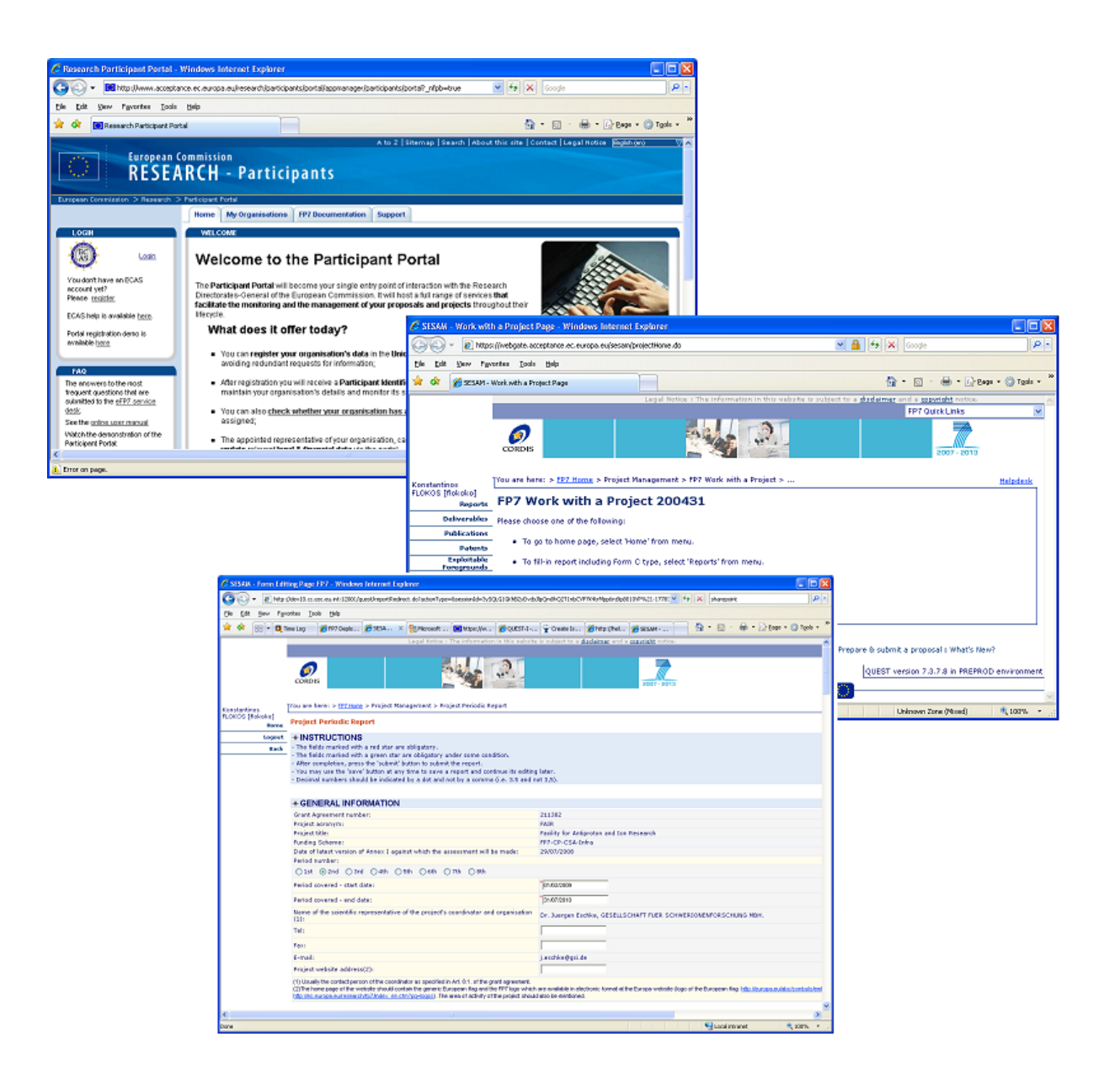

# Visit the Participant Portal

The Participant Portal is the main entry point for users involved in projects under FP7. It also provides the access point for the FP7 Project Reporting Tool. Use the following URL to connect to the Participant Portal:

http://ec.europa.eu/research/participants/portal/appmanager/participants/portal

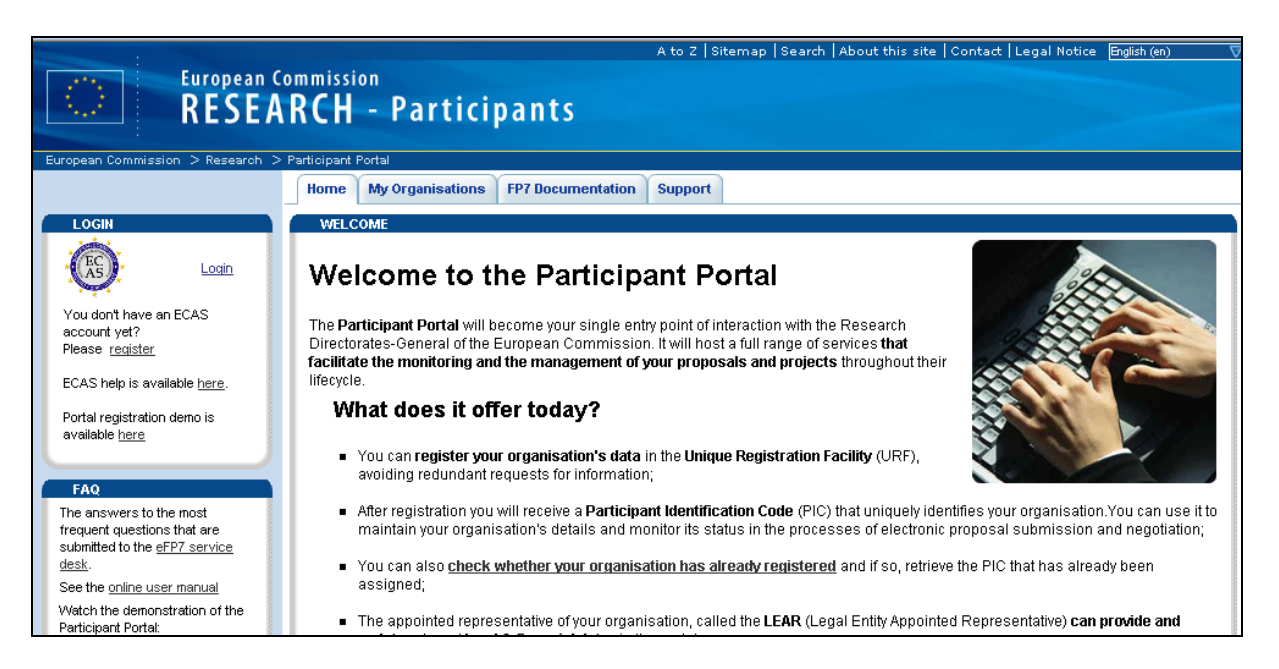

# Identify yourself using ECAS

Click on the "Login" link on the left hand side of the Participant Portal screen and provide the user name and password you have selected while registering for ECAS – the European Commission Authentication System.

| IMPORTANT : Disclaimer, confidentiality notice and rules on Privacy Protection European Commission Authentication Service                                                                          | THE P                  |
|----------------------------------------------------------------------------------------------------|------------------------|
| Forgot your password? : Change Password : Privacy Statement : Contact : Help >> Intracomm > Authentication Service > Login                                                                         |                        |
| Authentication requested by: <b>research</b>                                                                                                    | * * *                  |
| Domain European Commission (*) Fill in your username Username ECAS password Fill in your password                                                                                                  |                        |
| <ul> <li>Warn me each time an application asks ECAS for my identity</li> <li>View my ECAS account details after logging me in</li> <li>Submit</li> <li>Don't yet have an ECAS password?</li> </ul> | AS AS                  |
| (*) Is the selected domain correct? If not, please <u>change it</u> - or else your username or e-mail will not be recognised.                                                                      | Security notice        |
| Forgot your password? Change Password Privacy Statement Contact Help                                                                                                    | WSC WAA-A DIGIT Co top |

## Identity and access management in the Participant Portal

The Participant Portal uses an Identity and Access Management system (IAM) based on roles of persons in projects and organisations, so that each user finds a personalised web space with projects and functions related to his/her specific roles.

In order for a user to have access to the Reporting functionality, s/he must have the role of scientific representative (either of the project coordinator or of another beneficiary in the grant). The information on the persons with this role comes from the grant agreement preparation forms that were completed in the negotiation tool NEF. Existing users of the reporting tool (FORCE and SESAM, before they were integrated into the Participant Portal) were migrated to the Participant Portal IAM database.

The next version of the IAM (planned for March 2010) will provide more flexibility for consortia to manage access and roles themselves, via functions for assigning tasks and delegating roles, so that the necessary flexibility will be available.

## Accessing the reporting functions

After having logged in with your ECAS password you should see your personalised home page of the Participant Portal.

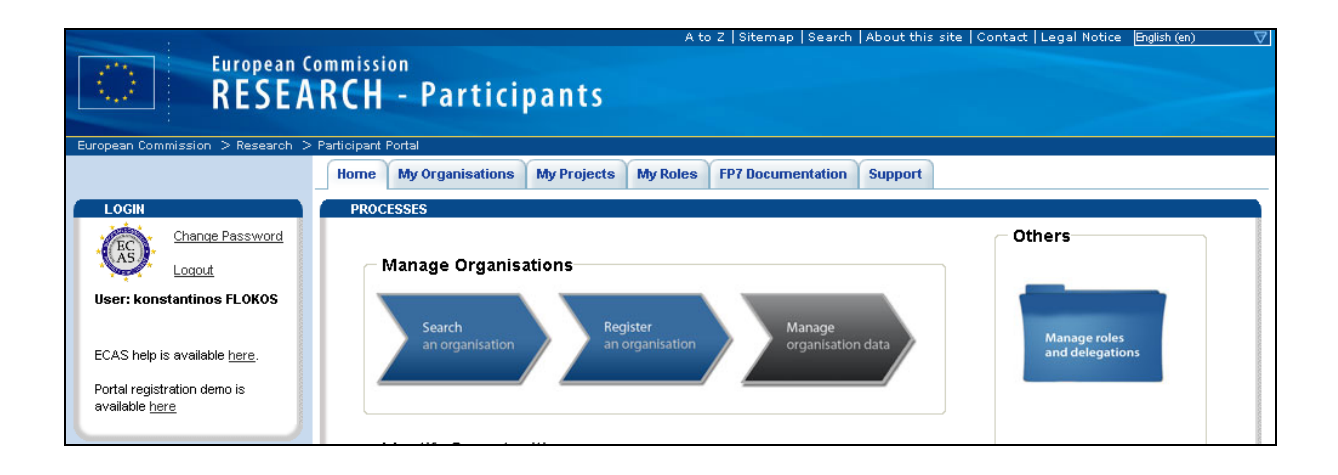

# Select My Active Projects

Click on "My projects" at the top of the screen and then "Active" just below it. If the requested project is not in the presented list, please consider the following:

- Has the grant agreement already been signed by the Commission and is the project indeed active?
- Are you the scientific representative of one of the participating organisations and were your details and e-mail address (the same as used in your ECAS account) registered in NEF during negotiation?

If all the above are positive and you still do not see your project or the 'Reporting & Deliverables' link does not appear next to it, then please get in touch with the FP7 Helpdesk (<u>ec-fp7-it-helpdesk@ec.europa.eu</u>, +32 2 23 33 760).

| European Co<br>RESEA                                            | mmission<br>RCH - Parti                                                                                                    | cipants                                                                                                    | A to Z S                                    | itemap   Search                                                                     | )   Abou                                   | t this site   Contact   Legal                                                                                 | Notice English (en) ▽                                                    |
|-----------------------------------------------------------------|----------------------------------------------------------------------------------------------------|----------------------------------------------------------------------------------------------------|---------------------------------------------|-------------------------------------------------------------------------------------|--------------------------------------------|----------------------------------------------------------------------------------------------------|--------------------------------------------------------------------------|
| LOGIN<br>Change Password<br>Logout<br>User: konstantinos FLOKOS | Home My Organisati<br>In Negotiation Active<br>PROJECT LIST FOR KC<br>The list displayed below<br>services are available throu<br>If you are a LEAR of your of<br>organisation. | My Projects My Ro<br>Closed<br>INSTANTINOS FLOKOS<br>might not be the exhaustive list<br>ugh the Participant Portal for the<br>organisation, please visit the tab | of the FP7/(<br>specific used<br>My Organis | Documentation<br>CIP projects associ,<br>are currently pres-<br>ations and follow t | Supp<br>ated with<br>ented. T<br>he link " | your organisation. Only the proj<br>echnical work is ongoing to resol<br>Jiew projects" to have the list of p | ects for which on-line<br>re this limitation.<br>projects linked to your |
| ECAS help is available <u>here</u> .                            | PAGE 1 OF 1 FIRST/PR                                                                                                    | EVIOUS NEXT/LAST                                                                                                    |                                             |                                                                                     |                                            |                                                                                                    | ۲                                                                        |
| Portal registration demo is                                     | Acronym 🕆                                                                                                    | CallID 🕆                                                                                                    | Prog. 🕸                                     | Project ID 👳                                                                        | Roles                                      |                                                                                                    |                                                                          |
| available <u>here</u>                                           | INNOSHADE                                                                                                    | FP7-NMP-2007-LARGE-1                                                                                                    | FP7                                         | 200431                                                                              | Čů,                                        | Reporting & Deliverables                                                                                      | Financial Reporting                                                      |
|                                                                 | DEVANI                                                                                                    | FP7-HEALTH-2007-A                                                                                                    | FP7                                         | 200481                                                                              | Ö                                          | Reporting & Deliverables                                                                                      | Financial Reporting                                                      |
| FAQ                                                             | 3D NanoChemiscope                                                                                                    | FP7-NMP-2007-SME-1                                                                                                    | FP7                                         | 200613                                                                              | 8                                          | Reporting & Deliverables                                                                                      | Financial Reporting                                                      |
| The answers to the most                                         | MMOTION                                                                                                    | FP7-Fission-2007                                                                                                    | FP7                                         | 211388                                                                              | 8                                          | Reporting & Deliverables                                                                                      | Financial Reporting                                                      |

Click on "Reporting & Deliverables" to reach the Reporting Tool.

|                             | Legal Notice : The information in this website is subject to a <u>disclaimer</u> and a <u>copyright</u> notice.                                                                                                    |                |
|-----------------------------|----------------------------------------------------------------------------------------------------|----------------|
|                             | FP7 Quick Links                                                                                                    | ~              |
|                             | ORDIS         Image: Cordis         Image: Cordis <th></th> |                |
| Konstantinos                | You are here: > <u>FP7 Home</u> > Project Management > FP7 Work with a Project >                                                                                                    | <u>elpdesk</u> |
| FLOKOS [flokoko]<br>Reports | FP7 Work with a Project 200431                                                                                                    |                |
| Deliverables                | Please choose one of the following:                                                                                                    |                |
| Publications                |                                                                                                    |                |
| Patents                     | 10 go to nome page, select nome from menu.                                                                                                    |                |
| Exploitable<br>Foregrounds  | To fill-in report including Form C type, select 'Reports' from menu.                                                                                                    |                |
| Vacancies                   | To fill-in job vacancy, select 'Vacancies' from menu.                                                                                                    |                |
| Close window                |                                                                                                    |                |
| Help Documents              | <ul> <li>To logout from the system, select Logout from menu.</li> </ul>                                                                                                    |                |
|                             | What is FP7? : FP7 step by step : Find a Call : Get Support : Find a Partner : Find a Document : Prepare & submit a proposal : What's New? QUEST version 7.3.7.8 in PREPROD en                                                                                                    | vironment      |
|                             | Top CORDIS   About   Help Desk   FAQ   @                                                                                                    |                |
|                             |                                                                                                    |                |

# Report results of the project

Periodic and final reports have to be submitted by their due dates as defined in your grant agreement. Other types of information can (and should) be submitted at any time. This concerns any deliverables (other than the periodic and final reports), information on publications, patents and other IPR. The reporting tool will gather all this information and will present it in the correct form in the periodic and final report, so that you do not have to introduce the same information twice.

## Upload Deliverables

Click on the Deliverables menu item on the left side of the screen to manage the list of deliverables.

Using a small workflow system, you may already "upload" deliverables before finally "submitting" them later on. Uploaded deliverables appear in the "Deliverables in progress" list, while submitted ones in the "Submitted deliverables" list.

|                          |                            |                                                    |                                                                                                | Legal No                                       | tice : The | inform  | nation in this we   | ebsite is | subject to a <u>disclair</u>      | <u>mer</u> and a <u>copyr</u> i                  | <b>ght</b> notice. |          |                |             |                |
|--------------------------|----------------------------|----------------------------------------------------|------------------------------------------------------------------------------------------------|------------------------------------------------|------------|---------|---------------------|-----------|-----------------------------------|--------------------------------------------------|--------------------|----------|----------------|-------------|----------------|
|                          |                            |                                                    |                                                                                                |                                                |            |         |                     |           |                                   |                                                  |                    | F        | P7 Quick I     | Links       | ~              |
|                          |                            |                                                    |                                                                                                |                                                |            |         |                     |           |                                   | 2                                                | 007 - 2013         |          |                |             |                |
| Konstantinos             | You are here:              | > <u>FP7 Ho</u>                                    | ome > Project Ma                                                                               | anagemen                                       | t > Deliv  | erable: | ; Management        |           |                                   |                                                  |                    |          |                | н           | <u>elpdesk</u> |
| FLOKOS [flokoko]<br>Home | Delivera                   | bles                                               | Managen                                                                                        | ient                                           |            |         |                     |           |                                   |                                                  |                    |          |                |             |                |
| Logout                   |                            |                                                    |                                                                                                | Instrum                                        | nent CP-   | csa - c | ombination of       | CP & CS   | A.                                |                                                  |                    |          |                |             |                |
| DACK                     | Project Information 211382 |                                                    |                                                                                                |                                                |            |         |                     |           |                                   |                                                  |                    |          |                |             |                |
|                          |                            |                                                    |                                                                                                | Usema                                          | ame flok   | oko     |                     |           |                                   |                                                  |                    |          |                |             |                |
|                          | Submitted d                | eliveral                                           | bles                                                                                           |                                                |            |         |                     |           |                                   |                                                  |                    |          |                |             |                |
|                          | Deliverable<br>N°          | Title                                              |                                                                                                |                                                | Versio     | n ₩P    | Lead<br>beneficiary | Nature    | Dissemination<br>level            | Delivery<br>date from<br>Annex I<br>(proj month) | Actual<br>date     | Status   | Status<br>Date | Contractual | Action         |
|                          | 1                          | Ouality<br>carbon<br>chemic<br>and spa             | -controlled datas<br>ate chemistry an<br>al variables (ove<br>ace)                             | <u>ets of</u><br>d other<br>r time             | 1.0        |         |                     |           |                                   |                                                  | 06/01/2010         | Received |                | Yes         |                |
|                          | 2                          | Worksh<br>experin<br>the effe<br>on calc<br>on met | nop on standardis<br>mental protocols<br>act of ocean acid<br>ification, and agr<br>hodologies | <u>sed</u><br>to study<br>ification<br>reement | 1.0        |         |                     |           |                                   |                                                  | 06/01/2010         | Received |                | Yes         |                |
|                          | Deliverables               | in pro                                             | gress                                                                                          |                                                |            |         |                     |           |                                   |                                                  |                    |          |                |             |                |
|                          | Deliverable<br>N°          | Title                                              | $ \begin{array}{c} \text{WP} \\ n^{\circ} \end{array} $                                        | Lead<br>benefici                               | ary        | Nature  | Disseminat<br>level | ion       | Delivery date fro<br>(proj month) | om Annex I                                       | orecast<br>late    | Status D | tatus<br>ate   | Contractual | Action         |
|                          |                            |                                                    |                                                                                                |                                                |            |         |                     | Uploa     | ad Other                          |                                                  |                    |          |                |             |                |

Once submitted, the deliverable is considered officially sent to the EC for approval and it is automatically registered as received. The user may not perform any changes to it afterwards. The list of submitted deliverables is assembled automatically by the tool for presentation in the Periodic Report.

## Register publications, patents etc.

The lists of (i) publications, (ii) applications for patents and (iii) exploitable foreground are part of the Final Report. You are advised though to introduce the information already at the time it becomes available during the project to make the compilation easier when submitting the Final Report.

Each of the three lists is managed by clicking on the respective link on the main menu, on the left side of the screen.

## **Publications**

Please introduce the publications as soon as essential information is available for the required fields. Once a publication introduced, the Coordinator may update or delete it and eventually change their order. That order will be kept when the list will be consolidated in the Final Report.

| Publications List                                                                                                    |                               |                        |                   |                                               |                                                            |                               |                               |           |                         |       |
|----------------------------------------------------------------------------------------------------|-------------------------------|------------------------|-------------------|-----------------------------------------------|------------------------------------------------------------|-------------------------------|-------------------------------|-----------|-------------------------|-------|
| Title *                                                                                                    |                               |                        |                   |                                               |                                                            |                               |                               |           |                         |       |
| Main Author *                                                                                                    |                               |                        |                   |                                               |                                                            |                               |                               |           |                         |       |
| Title of the periodical or the series *                                                                                                    |                               |                        |                   |                                               |                                                            |                               |                               |           |                         |       |
| Number, date or frequency                                                                                                    |                               |                        |                   |                                               |                                                            |                               |                               |           |                         |       |
| Publisher *                                                                                                    |                               |                        |                   |                                               |                                                            |                               |                               |           |                         |       |
| Place of publication *                                                                                                    |                               |                        |                   |                                               |                                                            |                               |                               |           |                         |       |
| *<br>Date of publication                                                                                                    |                               |                        |                   |                                               |                                                            |                               |                               |           |                         |       |
| S-                                                                                                    | yntax: dd/mm/yyyy             |                        |                   |                                               |                                                            |                               |                               |           |                         |       |
| Relevant pages                                                                                                    |                               |                        |                   |                                               |                                                            |                               |                               |           |                         |       |
| Permanent identifiers (it available)                                                                                                    |                               |                        |                   |                                               |                                                            |                               |                               |           |                         |       |
| Embargo period (months)                                                                                                    | Yes 🔍 No 🗸                    |                        |                   |                                               |                                                            |                               |                               |           |                         |       |
| Add Publication                                                                                                    | Cancel Edition                |                        |                   |                                               |                                                            |                               |                               |           |                         |       |
|                                                                                                    |                               |                        |                   |                                               |                                                            |                               |                               |           |                         |       |
| Project Publications                                                                                                    |                               |                        |                   |                                               | 0.000                                                      |                               |                               |           |                         |       |
| Nº Title Main<br>Author or the frequency<br>series                                                                                                    | ublisher Place of publication | Date of<br>publication | Relevant<br>pages | Permanent<br>identifiers<br>(if<br>available) | access<br>is/will be<br>provided to<br>this<br>publication | Embargo<br>period<br>(months) | Embargo<br>expiration<br>date | Status    | Actions                 | Order |
| Nanotechnology<br>radar thermal<br>management Action Constraints Action Constraints Action Cons | EE NA                         | 01/12/2009             | 11-16             | ISSN: 0885-<br>8985                           | Yes                                                        | 0                             | 01/12/2009                    | VALIDATED | <u>update</u><br>delete |       |
|                                                                                                    |                               | Save O                 | )rder             |                                               |                                                            |                               |                               |           |                         |       |

## Applications for patents etc.

Similar to the Publications, this list is integrated in the Final Report.

| List of applications                                                                  | for Patents,                                       | Trademarks, Regi                                                      | stered desig                               | ns, etc.                                                                           |           |                         |
|---------------------------------------------------------------------------------------|----------------------------------------------------|-----------------------------------------------------------------------|--------------------------------------------|------------------------------------------------------------------------------------|-----------|-------------------------|
| Type of IP Rights: Patents, 1<br>des                                                  | frademarks, Registered<br>igns, Utility models, et | d *<br>c                                                              |                                            |                                                                                    |           |                         |
| Application refere                                                                    | ence(s) (e.g. EP123456                             | ) *                                                                   |                                            |                                                                                    |           |                         |
| Subje                                                                                 | ect or title of application                        | n *                                                                   |                                            |                                                                                    |           |                         |
| Applicant(s)                                                                          | ) (as on the application                           | ) *                                                                   |                                            |                                                                                    |           |                         |
|                                                                                       | URL of application                                 | n                                                                     |                                            |                                                                                    |           |                         |
|                                                                                       | Add Patent                                         | Cancel Edition                                                        |                                            |                                                                                    |           |                         |
| Project Patents                                                                       |                                                    |                                                                       |                                            |                                                                                    |           |                         |
| Type of IP Rights: Patents,<br>Trademarks, Registered<br>designs, Utility models, etc | Application<br>reference(s) (e.g.<br>EP123456)     | Subject or title of application                                       | Applicant(s) (as<br>on the<br>application) | URL of application                                                                 | Status    | Actions                 |
| Patent                                                                                | e Barris                                           | RECOVERY OF VIRIE FROM<br>CONCLETUTE OF A<br>HYPERTONIC CAST SOLUTION | stracts the second                         | https://register.epoline.org/espacenet/application?<br>number=EP98916555, and tain | VALIDATED | <u>update</u><br>delete |

If a URL is provided, then clicking on it will open a window with the application details as they appear in the Patent Office.

## Exploitable Foreground

Similar to the Publications, this list is integrated in the Final Report.

| Exploitable Foregrounds List                                  |          |                             |                                 |                                                 |                                          |        |         |
|---------------------------------------------------------------|----------|-----------------------------|---------------------------------|-------------------------------------------------|------------------------------------------|--------|---------|
| Short title                                                   | *        |                             |                                 |                                                 |                                          |        |         |
| Exploitable Foreground (description)                          | *        |                             |                                 | X                                               |                                          |        |         |
| Exploitable product(s) or measure(s)                          | *        |                             |                                 |                                                 |                                          |        |         |
| Sector(s) of application                                      | *        |                             |                                 |                                                 |                                          |        |         |
| Timetable, commercial use                                     | *        |                             |                                 |                                                 |                                          |        |         |
| Patents or other IPR exploitation (licenses)                  | *        |                             |                                 |                                                 |                                          |        |         |
| Owner & Other Beneficiary(s) involved                         | *        |                             |                                 |                                                 |                                          |        |         |
| Add Foreground                                                | Canc     | el Edition                  |                                 |                                                 |                                          |        |         |
| Project Exploitable Foregrounds                               |          |                             |                                 |                                                 |                                          |        |         |
| Short Exploitable Foreground Exploitable program or measure(s | oduct(s) | Sector(s) of<br>application | Timetable for<br>commercial use | Patents or other IPR<br>exploitation (licenses) | Owner & Other<br>Beneficiary(s) involved | Status | Actions |

# **Periodic Reporting**

The report consists of a set of structured web forms that are prefilled with information already available on your project and one or more text documents with the "narrative" part of your report. The narrative part has to be uploaded in pdf format.

Clicking on the back menu item, the user is returned to the project home page. Select 'Reports' to manage the reports to create and submit.

The system shows then the list of intermediate (draft and not submitted) and submitted reports for the selected type (Final Report in the example below).

|                        | FP7 Quick Links                                                                                                    |     |
|------------------------|----------------------------------------------------------------------------------------------------|-----|
|                        | CORDIS         2007 - 2013                                                                                                    |     |
| nstantinos             | You are here: > <u>FP7 Home</u> > Project Management > Select report >                                                                                                    | Hel |
| OKOS [flokoko]<br>Home | Select Report                                                                                                    |     |
| Logout                 | - Please choose one of the following:                                                                                                    |     |
| Back                   | -<br>- 1. Create a new report by clicking the button 'Create New Report'.                                                                                                    |     |
|                        | 2. Continue editing an existing report by clicking the link in the column 'Form name' of the table 'Intermediate Reports' for target Report.                                                                                                    |     |
|                        | 3. Delete an existing report by clicking the link in the column 'Delete' of the table 'Intermediate Reports' for target Report.                                                                                                    |     |
|                        | Instrument CP-CSA - Combination of CP & CSA                                                                                                    |     |
|                        | Project Information 211382                                                                                                    |     |
|                        | Usemano Belesiv<br>Report troe Final Report                                                                                                    |     |
|                        |                                                                                                    |     |
|                        | Intermediate Reports                                                                                                    |     |
|                        | Username         Participant Index         Form name         Period         Date created         Date last updated         Status         Delete         Priod                                                                                                    | nt  |
|                        | Intermediate Reports           Username         Participant Index         Form name         Period         Date created         Date last updated         Status         Delete         Priod           Create New Report                                                                                                    | nt  |
|                        | Username         Participant Index         Form name         Period         Date created         Date last updated         Status         Delete         Priodicity           Submitted Reports         Submitted Reports         S | nt  |
|                        | Intermediate Reports           Username         Participant Index         Form name         Period         Date created         Date last updated         Status         Delete         Priodicity           Submitted Reports         Report status         Submitted         V         V         V                                                                                                    | nt  |

In order to create a periodic report, you should select 'Periodic Report' in the drop down list box next to the label 'Report Type'.

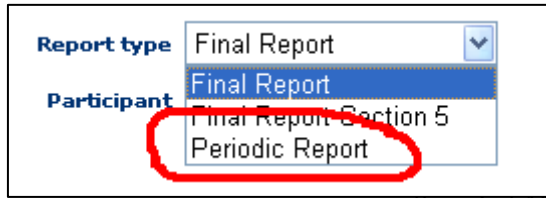

Before clicking the 'Create Report' button, make sure the reporting period is indeed the correct one:

| In                       | trument CP-CSA - Combination of CP & CSA                               |
|--------------------------|------------------------------------------------------------------------|
| Project Inf              | prnation                                                               |
| U                        | semame                                                                 |
| Rej                      | Periodic Report                                                        |
| Pa                       | rticipant All 💌                                                        |
| Intermediate Reports     |                                                                        |
| Username Participant Ind | ex Form name Period Date created Date last updated Status Delete Print |
|                          | Reporting Period 2 V<br>Create New Report                              |

Clicking on the 'Create New Report' button takes you to the screen used to fill in the basic information for the Periodic Report.

| Project Periodic Report                                                                                                    |                                                                                                    |
|----------------------------------------------------------------------------------------------------|----------------------------------------------------------------------------------------------------|
| INSTRUCTIONS     The fields marked with a red star are obligatory.     The fields marked with a green star are obligatory under some condition.     After completion, press the 'submit' button to submit the report.     You may use the 'save' button at any time to save a report and continue its editing     Decimal numbers should be indicated by a dot and not by a comma (i.e. 3.5 and n                                                                                                    | ) later.<br>ot 3,5).                                                                                                    |
| + GENERAL INFORMATION                                                                                                    |                                                                                                    |
| Grant Agreement number:                                                                                                    | 211382                                                                                                    |
| Project acronym:                                                                                                    | FAIR                                                                                                    |
| Project title:                                                                                                    | Facility for Antiproton and Ion Research                                                                                                    |
| Funding Scheme:                                                                                                    | FP7-CP-CSA-Infra                                                                                                    |
| Date of latest version of Annex I against which the assessment will be made:                                                                                                    | 29/07/2008                                                                                                    |
| Period number:                                                                                                    |                                                                                                    |
| ◯1st ⊙2nd ◯3rd ◯4th ◯5th ◯6th ◯7th ◯8th                                                                                                    |                                                                                                    |
| Period covered - start date:                                                                                                    | <sup>*</sup> 01 <i>/</i> 02/2009                                                                                                    |
| Period covered - end date:                                                                                                    | <sup>*</sup> 31 <i>1</i> 0772010                                                                                                    |
| Name of the scientific representative of the project's coordinator and organisation (1):                                                                                                    | Dr. Juergen Eschke, GESELLSCHAFT FUER SCHWERIONENFORSCHUNG MBH.                                                                                    |
| Tel:                                                                                                    |                                                                                                    |
| Fax:                                                                                                    |                                                                                                    |
| E-mail:                                                                                                    | j.eschke@gsi.de                                                                                                    |
| Project website address(2):                                                                                                    |                                                                                                    |
| (1) Usually the contact person of the coordinator as specified in Art. 8.1. of the grant agreement.<br>(2)The home page of the website should contain the generic European flag and the FP7 logo which<br><u>http://ec.europa.eu/research/fp7/index.en.ctm?pg=logos</u> ). The area of activity of the project should<br>applied to the project should be applied by the project should be applied by the project should | are available in electronic format at the Europa website (logo of the European flag: <u>http://europa.eu/abc/symbols//</u><br>d also be mentioned. |

Further below on the form, the list of submitted deliverables is prefilled and you can add comments to each deliverable:

| Please list all the deliv<br>accompanied by a sho<br>proposed, please indic | erables due in this reporting pe<br>vrt report, so that the European<br>vate this in the column "Comme | riod, as indicated in Annex I<br>Commission has a record of<br>nts". This table is cumulative | of the Grant Agreement. D<br>their existence. If a delive<br>that is, it should always sl | eliverables that ar<br>rable has been car<br>how all deliverable | re of a nature<br>ncelled or reg<br>s from the be | other th<br>rouped<br>ginning | an written "repo<br>with another one<br>of the project. | orts", such a<br>a, please in                          | as "prototype<br>dicate this in |
|-----------------------------------------------------------------------------|----------------------------------------------------------------------------------------------------|-----------------------------------------------------------------------------------------------|-------------------------------------------------------------------------------------------|------------------------------------------------------------------|---------------------------------------------------|-------------------------------|---------------------------------------------------------|--------------------------------------------------------|---------------------------------|
|                                                                             |                                                                                                    |                                                                                               | TA                                                                                        | BLE 1. Deliverab                                                 | oles (5)                                          |                               |                                                         |                                                        |                                 |
| Del.<br>no.                                                                 |                                                                                                    | Deliverable name                                                                              |                                                                                           | WP<br>no.                                                        | Lead<br>beneficiary                               | Nature                        | Dissemination<br>level                                  | Delivery<br>date<br>from<br>Annex I<br>(proj<br>month) | Delivere<br>Yes/No              |
| 1 9                                                                         | uality-controlled datasets of carbonal                                                                 | te chemistry and other chemical v                                                             | ariables (over time and space)                                                            |                                                                  |                                                   |                               |                                                         | *                                                      | •Yes (                          |
| 2 Workshop on standar                                                       | rdised experimental protocols to stud                                                                  | y the effect of ocean acidification                                                           | on calcification, and agreement                                                           | on methodologies                                                 | )                                                 |                               |                                                         | *                                                      | ⊙Yes (                          |
| Add or modify delive                                                        | erapies                                                                                                |                                                                                               |                                                                                           |                                                                  |                                                   |                               |                                                         |                                                        |                                 |
| Add or modify delive<br>dilestones Please com                               | plete this table if milestones ar                                                                      | re specified in Annex I of the                                                                | Grant Agreement. Mileston                                                                 | nes will be assesse                                              | d against the                                     | specific                      | criteria and per                                        | formance ii                                            | ndicators as                    |
| Add or modity delive                                                        | erapies                                                                                                | re specified in Annex I of the                                                                | Grant Agreement. Milestor                                                                 | tes will be assesse<br>TABLE 2. Milesto                          | d against the                                     | specific                      | criteria and per                                        | formance ii                                            | ndicators as                    |

| riod, as indicated in Annex I of the Grant Agreement. Deliverables tha<br>Commission has a record of their existence. If a deliverable has been<br>rist". This table is cumulative, that is, it should always show all delivera | t arı<br>can<br>able | e of a nature<br>celled or reg<br>s from the br | other th<br>prouped | nan written "repo<br>with another one<br>of the project. | rts", such<br>, please i                               | n as "p<br>Indicat | prototypes", "d<br>te this in the c | lemonstrators" or "others<br>olumn "Comments". If a | s", should also be<br>new deliverable is |
|----------------------------------------------------------------------------------------------------|----------------------|-------------------------------------------------|---------------------|----------------------------------------------------------|--------------------------------------------------------|--------------------|-------------------------------------|-----------------------------------------------------|------------------------------------------|
| TABLE 1. Delive                                                                                                    | rah                  | les (5)                                         |                     |                                                          |                                                        |                    |                                     |                                                     |                                          |
| Deliverable name                                                                                                    | WP<br>no.            | Lead<br>beneficiary                             | Nature              | Dissemination<br>level                                   | Delivery<br>date<br>from<br>Annex I<br>(proj<br>month) | D                  | )elivered<br>Yes/No                 | Actual / Forecast<br>delivery date                  | Comments                                 |
| te chemistry and other chemical variables (over time and space)                                                                                                    |                      |                                                 |                     |                                                          |                                                        | • ⓒ                | )Yes 🔿 No                           | * 06/01/2010                                        |                                          |
| y the effect of ocean acidification on calcification, and agreement on methodologies                                                                                                    |                      |                                                 |                     |                                                          |                                                        | • ()               | )Yes 🔿 No                           | * 06/01/2010                                        |                                          |
| re specified in Annex I of the Grant Agreement. Milestones will be asse<br>TABLE 2. Mile<br>Work package no Lead beneficiary Delivery da<br>*                                                                                   | ssec<br>esto<br>ate  | l against the<br>nes<br>from Annes              | specific<br>(IA     | criteria and perf<br>chieved Yes/No<br>Yes (No           | ormance<br>o Act                                       | indica<br>ual /    | ators as define<br>Forecast ac      | id in Annex I.                                      | Comments                                 |

After completing all the requested report details, save the report (the 'Save' button is found at the bottom of the screen.

| cance save submit attachments calculate                                                                                            |
|----------------------------------------------------------------------------------------------------|
| What is FP7?: FP7 step by step: Find a Call: Get Support: Find a Partner: Find a Document: Prepare & submit a proposal: What's New |

This is a mandatory step, before being able to attach the core report (the "narrative part" in a pdf document) and other additional documents.

| Project objectives for the period<br>Please provide an overview of the project objectives for the reporting period in question, as included in Annex I of the Grant Agreement. These objectives -<br>Please include a summary of the recommendations from the previous reviews (if any) and indicate how these have been taken into account.               |
|----------------------------------------------------------------------------------------------------|
| Please provide an overview of the project objectives for the reporting period in question, as included in Annex 1 of the Grant Agreement. These objectives -<br>Please include a summary of the recommendations from the previous reviews (if any) and indicate how these have been taken into account.                                                    |
|                                                                                                    |
| fork progress and achievements during the period                                                                                                    |
| lease provide a concise overview of the progress of the work in line with the structure of Annex I of the Grant Agreement.                                                                                                    |
| or each work package except project management, which will be reported in the management sectionplease provide the following information:<br>A summary of progress towards objectives and details for each task;                                                                                                    |
| nignight cleany significant results;<br>15 an liant and an an an an an an an an an an an an an                                                                                                    |
| If applicable, explain the reasons for deviations from Annex 1 and ther impact on other tasks as wen as on available resources and planning;<br>If applicable, explain the reasons for failing to achieve critical objectives and/or not being on schedule and explain the impact on other tasks as well as or<br>leclaration by the project coordinator); |
| • a statement on the use of resources, in particular highlighting and explaining deviations between actual and planned person-months per work package an<br>• If applicable, propose corrective actions.                                                                                                    |
| Project management                                                                                                    |
| Please use this section to summarise management of the consortium activities during the period. Management tasks are indicated in Articles II.2.3 and Arti                                                                                                    |
| Amongst others, this section should include the following:                                                                                                    |
| • Consortium management tasks and achievements;                                                                                                    |
| Problems which have occurred and how they were solved or envisaged solutions;                                                                                                    |
| Changes in the consortium, if any;                                                                                                    |
| List or project meetings, dates and venues;     Project project details:                                                                                                    |
| - royed planning and status,<br>• Impact of norshile deviations from the planned milectones and deliverables, if any -                                                                                                    |
| Any changes to the legal status of any of the beneficiaries, in particular non-profit public bodies secondary and higher education establishments, research                                                                                                    |
| • Development of the Project website. if applicable:                                                                                                    |
| Use of foreground and dissemination activities during this period (if applicable).                                                                                                    |
| The section should also provide short comments and information on co-ordination activities during the period in question, such as communication between t                                                                                                    |
| For Grant Agreements related to infrastructures (Annex III of the Grant Agreement), the access provider shall include a section in the periodic reports on t<br>amount of access provided to the user groups, with the description of their work, and the names and home institutions of users.                                                            |
| Attached document, Include one PDF document following the annotated structure above.                                                                                                    |
| ettach. DDE                                                                                                    |

Click on the 'Attach PDF' document and select the file to upload.

| 🖉 Attachments V | /indow - Windows Internet Explorer                                                            |             |
|-----------------|-----------------------------------------------------------------------------------------------|-------------|
|                 |                                                                                               | 2007 - 2013 |
| Select at       | tachments                                                                                     | =           |
|                 | Attachment Type Delete                                                                        |             |
|                 | File: D:\periodic_report_guidelir Browse<br>Attachment met. Project Summary V<br>Upload Close |             |

By clicking the 'Upload' button, the document is becoming an attachment of the draft report.

After attaching the document and making sure that all required information is provided, check the box indicating that you agree that this report will be registered and considered officially submitted.

| <b>cancel</b> save submit attachments<br><b>I have read and I agree with the following statement</b> : The electronic submission of the report using t<br>European Commission, in the context of the aforementioned research project. The European Commis<br>from you and proceed with its treatement. Consequently, submission of the same information via oth<br>SESAM is considered as the valid one; versions sent in parallel via other channels will be ignored. |
|----------------------------------------------------------------------------------------------------|
| What is FP7?: FP7 step by step: Find a Call: Get Support: Find a Partner: Find a Document: Prepare 8                                                                                                    |

## The text is repeated below:

I have read and I agree with the following statement: The electronic submission of the report using this application (SESAM) stands for formal submission of the report and its attachments to the European Commission, in the context of the aforementioned research project. The European Commission will file and register the report and its attachments as formally received communication from you and proceed with its treatment. Consequently, submission of the same information via other channels (e.g. in paper format or by e-mail) is not necessary. Only the version submitted via SESAM is considered as the valid one; versions sent in parallel via other channels will be ignored.

Finally, press the Submit button, just above the declaration, in order for the report to be officially submitted.

The submitted report appears now in the list of 'Submitted Reports' and the consortium may not modify it any more (unless the Commission project officer rejects the report and reopens it for editing).

| Submit | ted Reports     |                   |                  |                    |        |                         |                 |               |
|--------|-----------------|-------------------|------------------|--------------------|--------|-------------------------|-----------------|---------------|
|        |                 | Report            | status Submitted | ~                  |        |                         |                 |               |
|        | <u>Username</u> | Participant Index | Form name        | <b>Attachments</b> | Period | Date submitted          | Date replicated | <u>Status</u> |
|        | flokoko         | 1                 | Periodic Report  |                    | 1      | 23/10/2009 13:34:35 CET |                 | Submitted     |
|        |                 |                   |                  |                    |        |                         |                 |               |

Clicking on the button with the report type – as indicated above – will show the generated PDF document containing the report. The same document is received by the Project Officer for his assessment.

*Warning*. For reasons of system performance, the PDF is not instantly generated. This may take a few minutes; during the period between the submission of the report and the PDF generation, the system is not available for consultation.

The submission concludes the steps required for the successful submission of a periodic report. For further information, please refer to the complete User Guide (<u>https://webgate.ec.europa.eu/sesam/index.do?action=view&id=39</u>) and/or get in touch with the European Commission FP7 Helpdesk (ec-fp7-it-helpdesk@ec.europa.eu).

## Final reporting

In order to complete the Final Report for the project, first make sure that you select the 'Reports' menu option on the left side of the screen.

In the following screen, make sure the report type Final Report is selected:

| Select Report                       |                                                                            |                                                                                                    |                          |             |               |                          |                 |        |        |
|-------------------------------------|----------------------------------------------------------------------------|----------------------------------------------------------------------------------------------------|--------------------------|-------------|---------------|--------------------------|-----------------|--------|--------|
| Please choose one of the following: |                                                                            |                                                                                                    |                          |             |               |                          |                 |        |        |
| 1. Create a new report b            | 1. Create a new report by clicking the button 'Create New Report'.         |                                                                                                    |                          |             |               |                          |                 |        |        |
| 2. Continue editing an ex           | isting report by clicking the link i                                       | n the column 'Form na                                                                                                  | ame' of the ta           | ble 'Interr | nediate Repo  | orts' for target Report. |                 |        |        |
| 3. Delete an existing rep           | ort by clicking the link in the colu                                       | mn 'Delete' of the tab                                                                                                 | le 'Intermedia           | ate Report  | s' for target | Report.                  |                 |        |        |
|                                     | Instrument<br>Project Information<br>Username<br>Report type<br>Participan | CP - Collaborative pro<br>211407<br>flokoko<br>Final Report Section<br>Final Report<br>Final Report<br>Periodic Report | 5 <b>v</b><br>5 <b>v</b> |             |               |                          |                 |        |        |
| Username                            | Participant Index                                                          | Form name                                                                                                    | Period                   | Date cre    | ated          | Date last updated        | Status          | Delete | Print  |
|                                     |                                                                            |                                                                                                    | Create                   | e New Rep   | ort           |                          |                 |        |        |
| Submitted Reports                   | Report status                                                              | Submitted                                                                                                    | *                        |             |               |                          |                 |        |        |
| Username                            | Participant Index                                                          | Form name                                                                                                    | Attachmen                | its         | Period        | Date submitted           | Date replicated | d      | Status |

Then, click on the 'Create New Report' button or click on the Form name link to edit a draft Final Report that you had started drafting and saved in the past.

The following form is shown and has to be completed:

| Project Final Report                                                                                                    |                                                                                                    |
|----------------------------------------------------------------------------------------------------|----------------------------------------------------------------------------------------------------|
| <ul> <li>► INSTRUCTIONS</li> <li>The fields marked with a red star are obligatory.</li> <li>The fields marked with a green star are obligatory under some co<br/>After completion, press the 'submit' button to submit the report.</li> <li>You may use the 'save' button at any time to save a report and co<br/>Decimal numbers should be indicated by a dot and not by a commit</li> </ul> | ondition.<br>ontinue its editing later.<br>na (i.e. 3.5 and not 3,5).                                                                                                    |
| + INTRODUCTION                                                                                                    |                                                                                                    |
| This final report shall comprise three separate parts as described h<br>a) A final publishable summary report covering results, conclusions<br>document carefully prepared.<br>b) A plan for use and dissemination of foreground. The content of t<br>c) A report covering the wider societal implications of the project, if<br>and to spread awareness.                                     | iereafter.<br>: and socio-economic impact of the project. The content of this report is described in section 4.1. It should be a self standing<br>his report is described in section 4.2.<br>n the form of a questionnaire, including where applicable gender equality actions, ethical issues, efforts to involve other actors |
|                                                                                                    |                                                                                                    |
| + GENERAL INFORMATION                                                                                                    |                                                                                                    |
| Grant Agreement number:                                                                                                    | 211407                                                                                                    |
| Project acronym:                                                                                                    | PEGASE                                                                                                    |
| Project title:                                                                                                    | Pan European Grid Advanced Simulation and state Estimation                                                                                                    |
| Funding Scheme:                                                                                                    | FP7-CP-IP                                                                                                    |
| Project starting date:                                                                                                    | <sup>1</sup> 01/07/2008                                                                                                    |
| Project end date:                                                                                                    | *                                                                                                    |
| Name of the scientific representative of the project's coordinator<br>and organisation(1):                                                                                                    |                                                                                                    |
| Tel:                                                                                                    |                                                                                                    |
| Fax:                                                                                                    |                                                                                                    |
| E-mail:                                                                                                    | Konstantinos.FLOKOS@ext.ec.europa.eu                                                                                                    |
| Project website address(2):                                                                                                    |                                                                                                    |
| (1) Usually the contact person of the coordinator as specified in Art. 8.1. of the<br>(2)The home page of the website should contain the generic European flag and<br><u>http://europa.eu/abc/symbols/emblem/index_en.htm</u> ; logo of the 7th FP: <u>http://eu</u>                                                                                                    | rg and agreement.<br>I the FP7 logo which are available in electronic format at the Europa website (logo of the European flag:<br><u>c.europa.eu/esearch/tip7/index.en.cfm?pa=logos</u> ). The area of activity of the project should also be mentioned.                                                                        |
|                                                                                                    |                                                                                                    |
| +4.1 Final publishable summary report                                                                                                    |                                                                                                    |

Fill in all mandatory information (form elements with a red asterisk next to them) and as much of the optional as possible. The lists of publications, applications for patent and exploitable foreground are consolidated and presented in the report based on the information registered during the course of the projects (see above under section " Report results of the project":

| In addition, please provide a list of all scientific (peer reviewed) publications relating to the foreground of the project, starting with the most important ones, in the table below.                                                                                                    |                                                           |
|----------------------------------------------------------------------------------------------------|-----------------------------------------------------------|
| Publications (peer reviewed)                                                                                                    |                                                           |
| TEMPLATE A - LIST OF SCIENTIFIC (PEER REVIEWED) PUBLICATIONS, STARTING WITH THE MOST IMPORTANT ONES                                                                                                    |                                                           |
| No. Title Main author Title of the periodical or the provided for the periodical or the periodical or the provided for the periodical or the provided for the periodical or the provided for the publisher publisher provided for the periodical or the periodical or the publisher publisher publisher provided for the periodical or the periodical or the publisher publisher publisher publisher publisher publisher publisher publisher publisher publisher publisher publisher publisher publisher publisher publisher the periodical or the periodical or the periodical or the publisher publisher | ) Embargo Embargo<br>I period expiration<br>(months) date |
| 1 Nanotechnology radar thermal management Falessi C Aerospace and Electronic Systems Magazine, IEEE Volume: 24, Issue: 12 IEEE NA 01/12/2009 11-16 ISSN: 0885-8985 Yes                                                                                                    | 0 01/12/2009                                              |
| Add or modify publications                                                                                                    |                                                           |
| (3) A permanent identifier should be a persistent link to the published version full text if open access or abstract if article is pay per view ) or to the final manuscript accepted for publication (link to article in repository)<br>(4) Open Access is defined as free or charge access for anyone via the internet. Please answer "yes" if the open access to the publication is already established and also if the embargo period for open access is not<br>establish open access afterwards.                                                                                                    | ot yet over but you intend to                             |
|                                                                                                    |                                                           |
| + Section B (confidential)                                                                                                    |                                                           |
| The applications for patents, trademarks, registered designs, etc. shall be listed according to the template B1 provided hereafter.<br>The list should, specify at least one unique identifier e.g. European Patent application reference. For patent applications, only if applicable, contributions to standards should be specifi                                                                                                    | ed.                                                       |
| TEMPLATE B1: LIST OF APPLICATIONS FOR PATENTS, TRADEMARKS, REGISTERED DESIGNS, UTILITY MODELS, ETC. Type of IP Rights Application reference(s) (e.g. EP123456) Subject or title of application Application Compared and Application Compared and Appli | on the application)                                       |
|                                                                                                    | earch Limiteu                                             |
| Please complete the table hereafter:                                                                                                    |                                                           |
| TEMPLATE B2: OVERVIEW TABLE WITH EXPLOITABLE FOREGROUND                                                                                                    |                                                           |
| Exploitable Foreground Short Exploitable product(s) or Sector(s) of Timetable for Patents or other IPR exploitation Owner and (description) Title measure(s) Fyne Crim + a domineral us Orpo Site of the composition of the composition of the co | Other Beneficiary(s)<br>involved                          |
|                                                                                                    |                                                           |
| (description) Explain of the Exploitable Foreground                                                                                                    |                                                           |
|                                                                                                    |                                                           |
| Add or modify exploitable foregrounds                                                                                                    |                                                           |
| (S) In the table, for each row, please provide a text to explain the exploitable foreground, in particular:                                                                                                    | -                                                         |
| - How the foreground might be exploited, when and by whom                                                                                                    |                                                           |
| IPR exploitable measures taken or intended     Further research necessary, if any                                                                                                    |                                                           |
| - Potential/expected impact (quantify where possible)                                                                                                    |                                                           |

If you want to add more entries to any of the lists, click on the respective button and manage the list as needed. When returning to the final report function, the respective list is automatically completed with the additional entry.

For all entries under "Exploitable Foreground" the "description" field must be completed mandatorily.

Finally, the Report on Societal Implications (questionnaire) must be completed by responding to all questions:

| + 13 Report on societal implications                                                                                                    |
|----------------------------------------------------------------------------------------------------|
| P 4 A report of the following questions will assist the European Commission to obtain statistics and indicators on societal and socio-economic issues addressed by projects. The questions are arranged in a number                                                                                                    |
| of key themes. As well as producing certain statistics, the replies will also help identify those projects that have shown a real engagement with wider societal issues, and thereby identify interesting                                                                                                    |
| approacties to triese issues and test practices. The replies for individual projects will not be made public.  A Physical Array of the second second se |
| Juid you have ethicists or others with specific experience of ethical issues involved in the project?                                                                                                    |
|                                                                                                    |
| 2 Desce indicate whether your project involved any of the following issues (fick hox) -                                                                                                    |
| In Forement Conserver                                                                                                    |
| Did the project involve children?                                                                                                    |
| * ⊖Yes ⊙No                                                                                                    |
| Did the project involve patients or persons not able to give consent?                                                                                                    |
| ° ⊖Yes ⊚No                                                                                                    |
| Did the project involve adult healthy volunteers?                                                                                                    |
| * ⊖Yes ⊙No                                                                                                    |
| Did the project involve Human Genetic Material?                                                                                                    |
| * ⊖Yes ⊛No                                                                                                    |
| Did the project involve Human biological samples?                                                                                                    |
| * ○Yes ⊛No                                                                                                    |
| Did the project involve Human data collection?                                                                                                    |
| * ⊖Yes ⊛No                                                                                                    |
| RESEARCH ON HUMAN EMBRYO/FOETUS                                                                                                    |
| Did the project involve Human Embryos?                                                                                                    |
| * ○Yes ⊛No                                                                                                    |
| Did the project involve Human Foetal Tissue / Cells?                                                                                                    |
| * ⊖Yes ⊛No                                                                                                    |
| Did the project involve Human Embryonic Stem Cells?                                                                                                    |
| * ○Yes ⊛No                                                                                                    |
| Did the project involve processing of genetic information or personal data (eg. health, sexual lifestyle, ethnicity, political opinion, religious or philosophical conviction)                                                                                                    |
| * ⊖Yes ⊛No                                                                                                    |
| Did the project involve tracking the location or observation of people?                                                                                                    |
| * ⊖Yes ⊛No                                                                                                    |
| RESEARCH ON ANIMALS                                                                                                    |
| Did the project involve research on animals?                                                                                                    |
| * ⊛Yes ⊖No                                                                                                    |
| Were those animals transgenic small laboratory animals?                                                                                                    |
| * ⊖Yes ⊙No                                                                                                    |
| Were those animals transgenic farm animals?                                                                                                    |
| * ⊛Yes ⊜No                                                                                                    |
| Were those animals cloning farm animals?                                                                                                    |

If all data is correct, save the report once and re-open it to proceed with the submission. Before clicking on the 'submit' button, make sure you have checked the box indicating that you agree that this report will be registered and considered officially submitted.

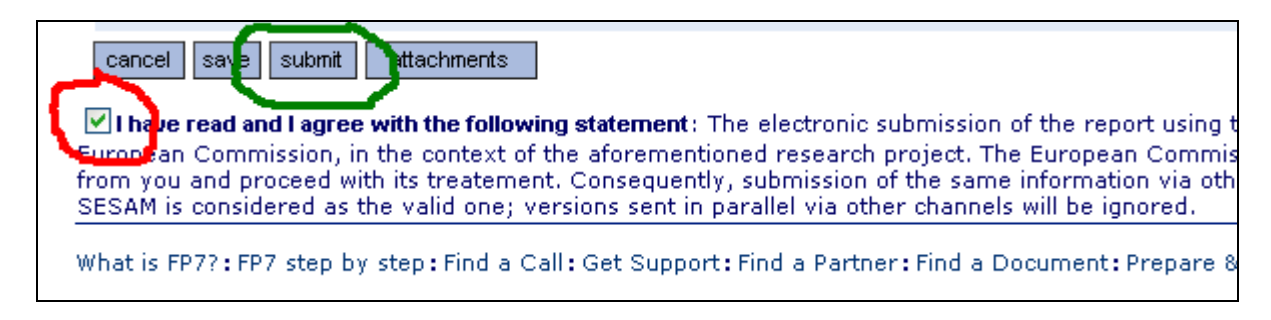

#### The text is repeated below:

I have read and I agree with the following statement: The electronic submission of the report using this application (SESAM) stands for formal submission of the report and its attachments to the European Commission, in the context of the aforementioned research project. The European Commission will file and register the report and its attachments as formally received communication from you and proceed with its treatment. Consequently,

submission of the same information via other channels (e.g. in paper format or by e-mail) is not necessary. Only the version submitted via SESAM is considered as the valid one; versions sent in parallel via other channels will be ignored.

Finally, press the Submit button, just above the declaration, in order for the report to be officially submitted.